学外アクセス

SSI-VPN

## How to access EBSCO E-book with "My EBSCO Account"

- 1. Library's website > **Off-Campus Access** 図書館ウェブサイト > **学外アクセス**
- 2. Log in with your GRIPS ID & Password. GRIPS ID とパスワードでログイン。

| Welcome I<br>GRIPS J | oduate institute for Policy Studi<br>开究大学院大<br>to the<br>Instant Virtual E | ⊒<br>≱<br>xtranet                            |  |
|----------------------|----------------------------------------------------------------------------|----------------------------------------------|--|
| Username<br>Password |                                                                            | Please sign in to begin your secure session. |  |
|                      | Sign In                                                                    |                                              |  |

Off Campus Access

SSL-VPN

3. You will jump to "Online Resources" page. Click "EBSCOhost" or "EBSCOhost Integrated search(EHIS)

「データベース・電子ジャーナル」ページにジャンプします。

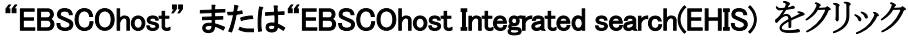

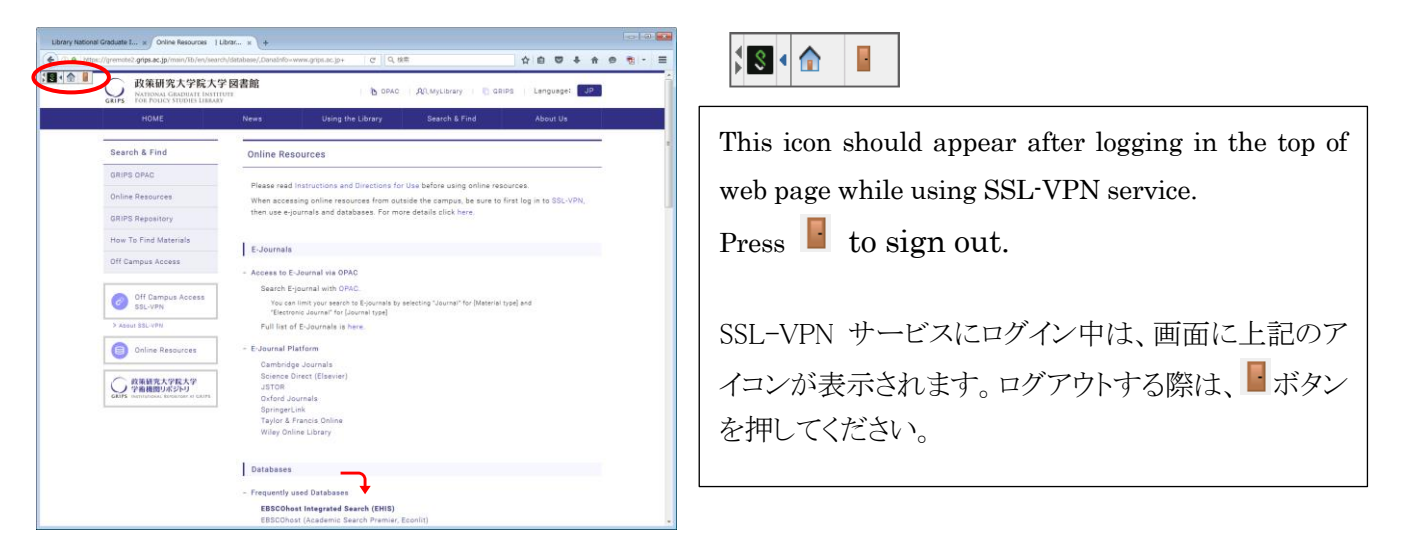

4. Click the "Sign in" in the top toolbar of the screen. If you don't have "My EBSCO Account" ID/Password, please click "Create one now". If you have it, please sign in.

EBSCO 画面のツールバーのサインインをクリックしてください。My EBSCO Account の ID/Password をお 持ちではない場合は"今すぐ新規作成"をクリック、すでにお持ちの場合はサインインしてください。

| Opple and the second second                       |                                                                                                    |                                      |
|---------------------------------------------------|----------------------------------------------------------------------------------------------------|--------------------------------------|
| headbeach Subjections - Publishing Incode: Margar | and in one of the degree of and                                                                           | Sprin Million: Holder & Laguage - Ho |
|                                                   |                                                                                                    |                                      |
|                                                   |                                                                                                    |                                      |
|                                                   | O ASSESSMENT                                                                                              |                                      |
|                                                   | Security: Academic Search Premier, Show all -Choose Decomer                                               |                                      |
|                                                   | Enter any words to Indicades, poundals and more 🔄 Search                                                  | 2                                    |
|                                                   | Besch Calore - Calor Fault - Atvaced Sealth Genet Holey                                                   |                                      |
|                                                   |                                                                                                    |                                      |
|                                                   |                                                                                                    |                                      |
|                                                   | Data Bakar Mills (Flathers of All, Colorat<br>「開始の読ん会を中心、Hitch Limits South Jose Reaction To All (1)」 第7。 |                                      |
|                                                   |                                                                                                    |                                      |
|                                                   |                                                                                                    |                                      |
|                                                   |                                                                                                    |                                      |
| In alles                                          | Made Sik (EESCO Expectision (Procy/Pony) Territori Nel Converti                                           |                                      |
|                                                   | 🖉 towall, EBCCoct                                                                                         |                                      |
|                                                   | © 2011 00000 mastes (ec.3) spit assess                                                                    |                                      |
|                                                   |                                                                                                    |                                      |
|                                                   |                                                                                                    |                                      |
|                                                   |                                                                                                    |                                      |
|                                                   |                                                                                                    | þ                                    |
|                                                   |                                                                                                    | 1.765                                |
|                                                   |                                                                                                    |                                      |